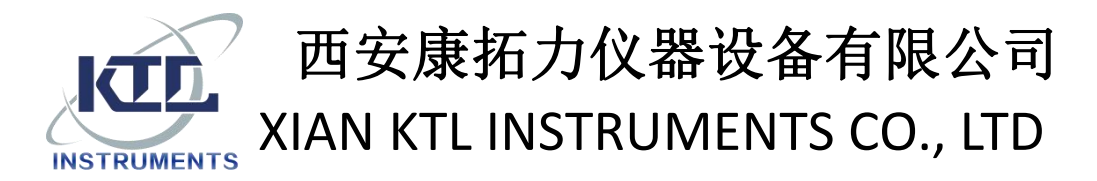

#### 用户帮助文档

文档名称: 8 通道采集盒的标定

文档编号: HS012

### 一、准备工具

- 1. SA8CH 八通道静态数据采集仪
- 2. 电源线
- 3. 电源适配器
- 4. USB 线

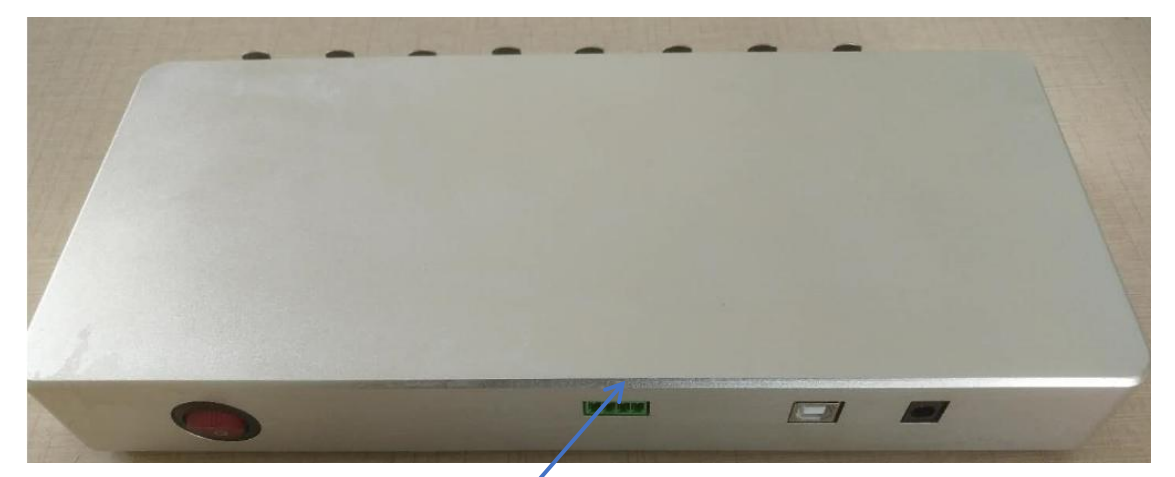

SA8CH 八通道静态数据采集仪

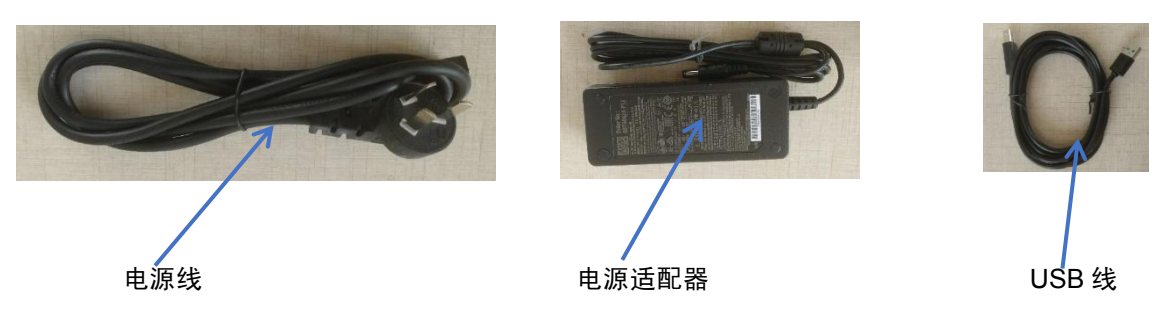

# 二、设备连接

安装采集盒专用软件 StandAloneSA8CHConsole.exe, 软件路径: 安装目录\KTLinstruments\GeoSmartLab;一般是在 C:\Program Files (x86)\KTL instrume nts\GeoSmartLab\中;

2. 连接设备:打开 StandAloneSA8CHConsole,点击界面的"Connect devi

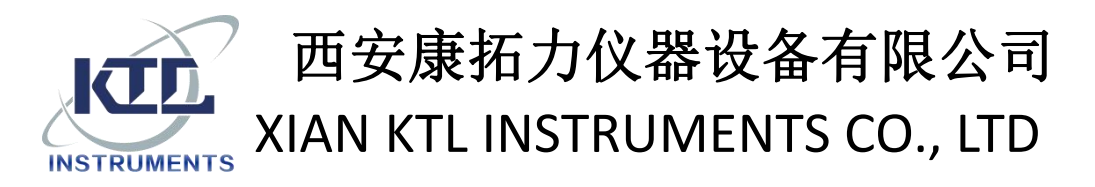

ce with PC",选择需要连接的设备序列号,点击"connect"即可完成连接

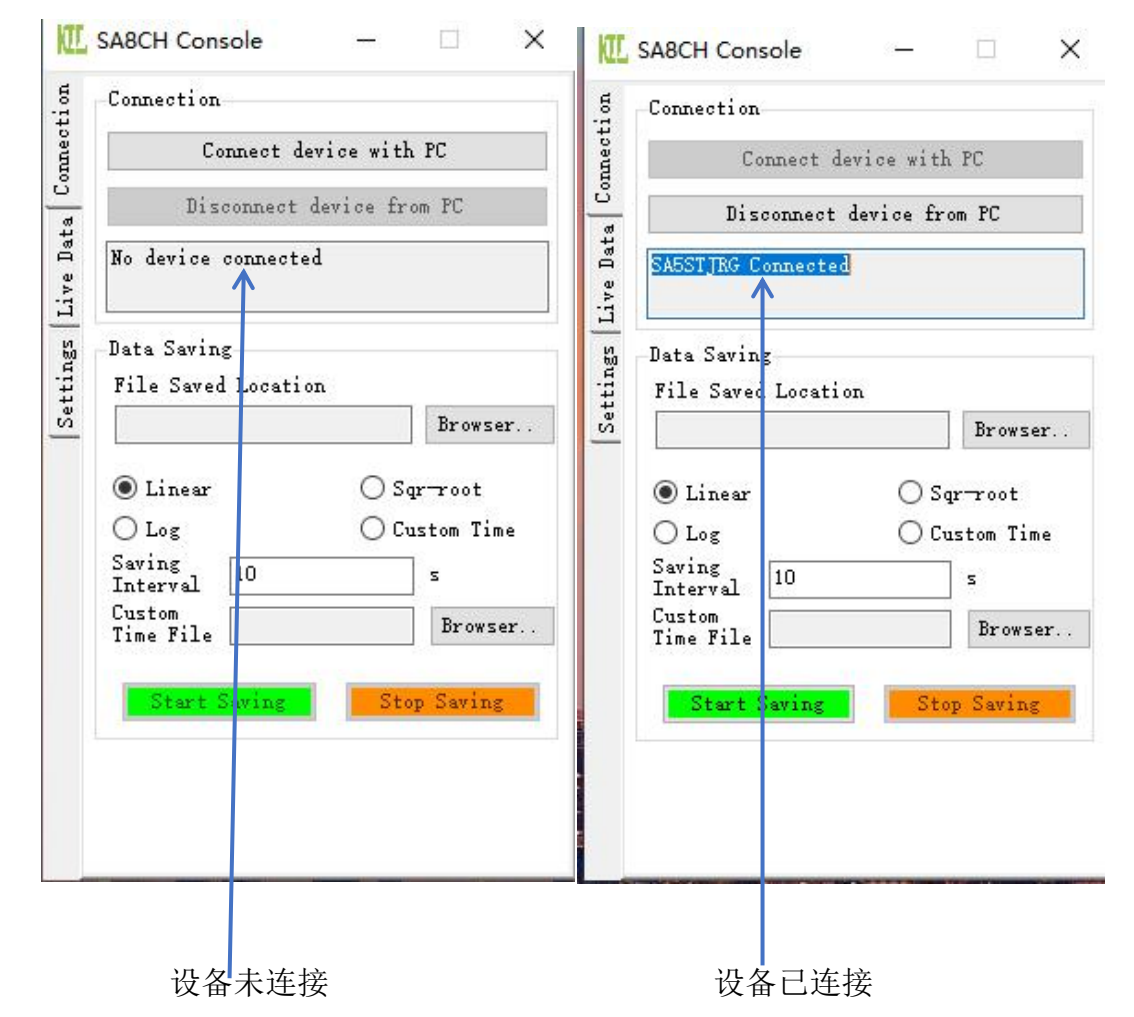

#### 三、数据保存

1. 数据保存路径:连接成功,数据可保存成 text 文件,点击"Data Saving" 中的 Browser,选择 text 文件保存的路径;

2. 数据保存类型

Linear (线性): 每隔  $\chi$  秒保存一个数据;

Sqr-root (平方根): 每隔  $\sqrt{\chi}$  秒保存一个数据;

Log (对数): 每隔 log \chi 秒保存一个数据;

Custom Time (用户自定义):根据用户的文件选择数据保存的类型

Saving Interval (数据保存的时间间隔): 时间选择为  $\chi$  秒;

注意: 若用户选择自定义的模式保存数据,则需要选择间隔数据文件

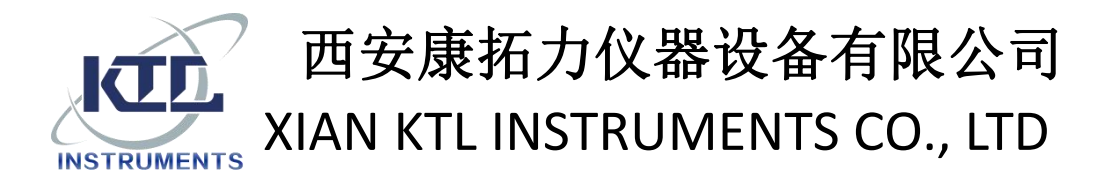

3. 点击"Start Saving"则开始保存数据;

## 四、数据显示及曲线显示

1. 点击左侧栏的"Live Data",则可显示 CH0-CH7 八个通道的当前值;

2. 点击"Show Plot",则可显示实时曲线值;

#### 五、传感器标定

1.点击左侧栏 "Setting", Password 输入 "888888" 点击 "OK"即可进入 标定界面, 如图 1 所示:

| II SA | 8CH Co  | nsole |    |  |  |  |  | $\times$ |
|-------|---------|-------|----|--|--|--|--|----------|
| 5 Ca  | librati | on    |    |  |  |  |  |          |
| Pa    | ssword  | ****  | Ok |  |  |  |  |          |
|       |         |       |    |  |  |  |  |          |
|       |         |       |    |  |  |  |  |          |
| 1     |         |       |    |  |  |  |  |          |
| 5     |         |       |    |  |  |  |  |          |
|       |         |       |    |  |  |  |  |          |
| 3     |         |       |    |  |  |  |  |          |
|       |         |       |    |  |  |  |  |          |
| -     |         |       |    |  |  |  |  |          |
|       |         |       |    |  |  |  |  |          |
|       |         |       |    |  |  |  |  |          |
|       |         |       |    |  |  |  |  |          |
|       |         |       |    |  |  |  |  |          |
|       |         |       |    |  |  |  |  |          |
|       |         |       |    |  |  |  |  |          |
|       |         |       |    |  |  |  |  |          |
|       |         |       |    |  |  |  |  |          |
|       |         |       |    |  |  |  |  |          |
|       |         |       |    |  |  |  |  |          |
|       |         |       |    |  |  |  |  |          |

图 1 进入标定界面

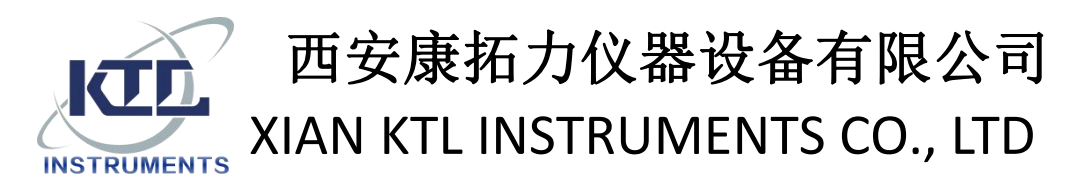

| Calibra            | d           | Uk               |                            |                                |                       |             |
|--------------------|-------------|------------------|----------------------------|--------------------------------|-----------------------|-------------|
| Index              | Туре        | :                | Channel Full<br>Scale Used | Sensitity<br>(Unit/mv)(Unit/Q) | Zero Offset<br>(Unit) | Edi t       |
| 0                  | Anal        | og               | 10 v                       | 1                              | 0                     | Edi         |
| 1                  | Analog      |                  | 10 v                       | 1                              | 0                     | Edi         |
| 2                  | Anal        | og               | 10 v                       | 1                              | 0                     | Edi         |
| 3                  | Analog      |                  | 10 v                       | 1                              | 0                     | Edi         |
| 4                  | Analog      |                  | 10 v                       | 1                              | 0                     | Edi         |
| 5                  | Anal        | og               | 10 v                       | 1                              | 0                     | Edi         |
| 6                  | Analog      |                  | 10 v                       | 1                              | 0                     | Edi         |
| Facto              | ory         | Read Current Set | 10                         |                                |                       | <b>P</b> 1' |
| Factory<br>Passwor | Settin<br>d | ng Ok            |                            |                                |                       |             |

图 2 标定界面

2.标定

注意: 需要针对不同通道传感器设置不同的灵敏度参数。

(1) 点击同传感器连接的对应通道的"Edit"进入如下界面,以 CH0 为例如图 3 所示:

X

0k

| 🛃 ChannelCa                 | lEditForm — | . 🗆 |
|-----------------------------|-------------|-----|
| Channel Full<br>Scale Used: | 10 v        | ~   |
| Sensitivity:                | 1           |     |
| Zero Offset:                | 0           |     |

| 图 3 通道标定 | 标定 |
|----------|----|
|----------|----|

Cancel

Channel Full Scale Used (通道满量程电压): 设置为 比满量程电压稍大一 点的值;

Sensitivity(灵敏度): 传感器输出电压每毫伏(mv)所测量的值; 传感器 满量程值/传感器的输出电压(毫伏);

Zero Offet (归零值);

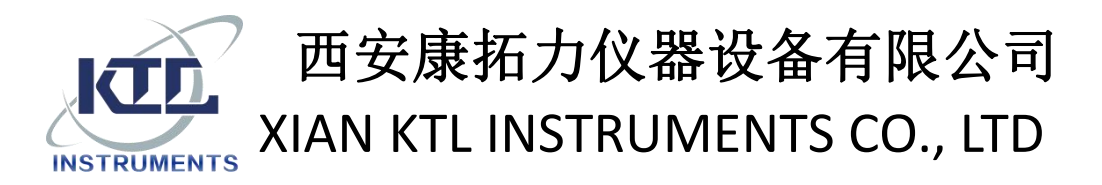

(2) 以气压控制器为例标定的具体参数,点击 OK 即可,如图 4 所示:

| Channel Full<br>Scale Vsed: | 5 v   | ~ |
|-----------------------------|-------|---|
| Sensitivity:                | 0.225 |   |
| Zero Offset:                | -225  |   |

图 4 气压控制器标定参数

(3) 点击"Set"按键,等待几秒会出现提示以界面,如图 5 所示:

| Password                                | 1 Ok        |                            |                                |                       |              |
|-----------------------------------------|-------------|----------------------------|--------------------------------|-----------------------|--------------|
| Calibrat                                | ion Setting |                            |                                |                       |              |
| Index                                   | Туре        | Channel Full<br>Scale Used | Sensitity<br>(Unit/my)(Unit/Q) | Zero Offset<br>(Unit) | Edit         |
| 0                                       | Analog      | 5 v                        | 0. 225                         | -225<br>0             | Edit<br>Edit |
| 1                                       | Analog      | 10 v                       |                                |                       |              |
| ×                                       |             | 10 v                       | 1                              | 0                     | E di t       |
|                                         |             | 10 v                       | 1                              | 0                     | Edit         |
| Deset the                               |             | 10 v                       | 1                              | 0                     | Edi          |
| Reset the SSA8CH to active new settings |             | 10 v 1 0                   | 0                              | Edit                  |              |
|                                         |             | 10 v                       | 1                              | 0                     | Edit         |
|                                         | 确定          | 10                         |                                | 0                     | <b>n</b> l'. |
| factory                                 | Setting     |                            |                                |                       |              |
| assword?                                | l Ok        |                            |                                |                       |              |

图 5 标定完成提示界面

(4) 关闭电源后重启设备,标定完成可正常使用设备;

注意:下图对话框显示之前请务必保持设备开机状态

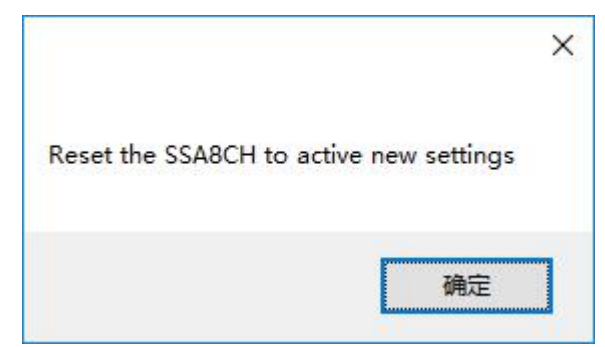